## WPS Office インストールガイド

## (Windows版)

## はじめにお読みください

- ・ 別途、メールにてシリアル ID 等のインストールに必要となる情報をお送りしておりますので、 そちらの情報をお手元にご用意ください。
- インストールの前に、動作環境を必ずご確認ください。
  http://www.yamasemi.ne.jp/option/wps/install.html
- ・ インターネットに接続した状態でインストールを行ってください。
- ・ インストールは管理者権限のアカウントで行ってください。
- ・ お使いの OS によって、表示される画面や表現が異なる場合があります。

## (1)ダウンロードページより、インストールプログラムをダウンロードします。

ダウンロードページ → http://service365.jp/partnercommon/ui/dl\_html/wps.html

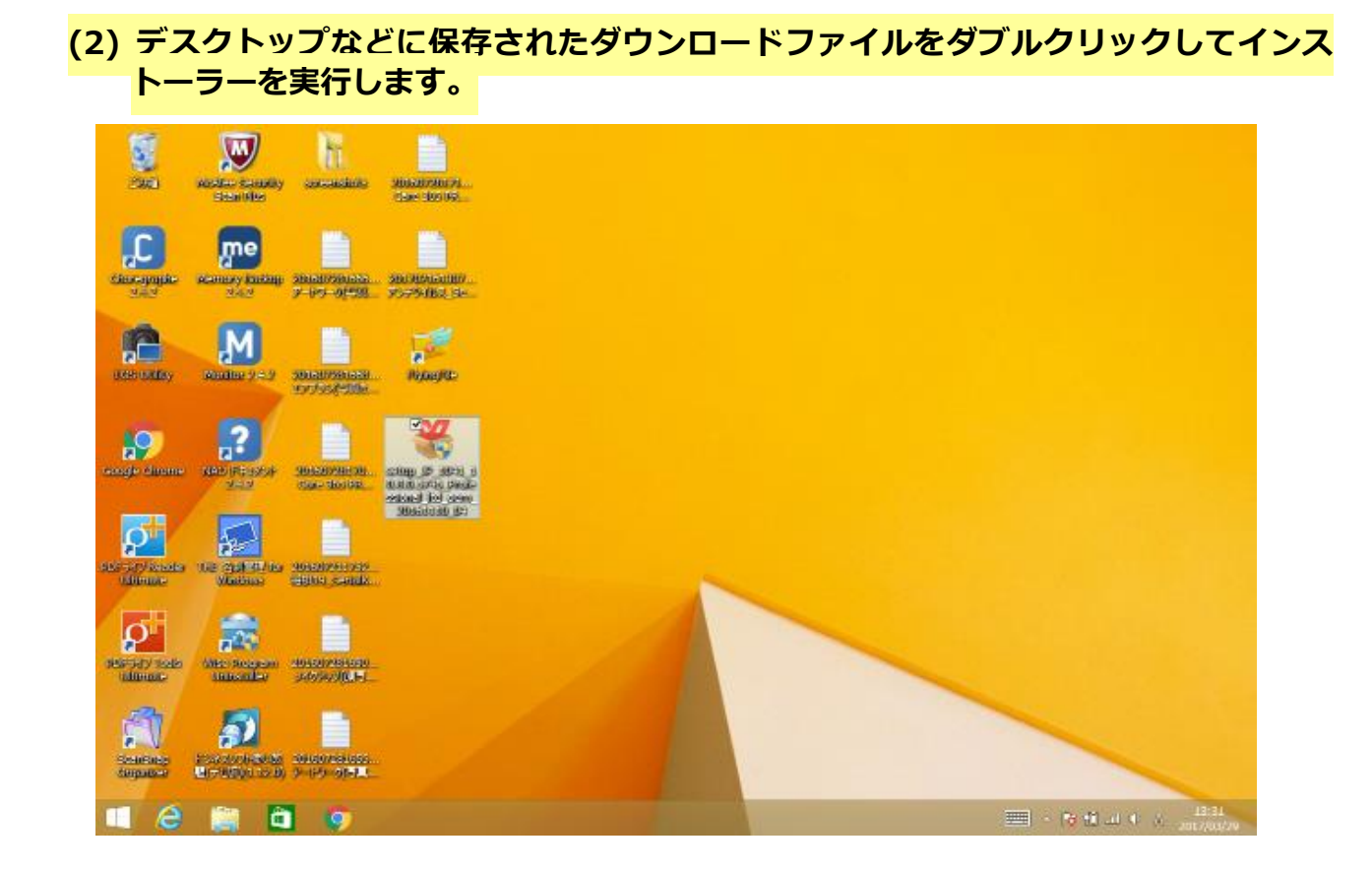

(3) インストール画面が表示されますので、「このライセンス契約書に同意します」にチ ェックを入れ、「インストール」ボタンをクリックします。

|                              | Kanalise Standing<br>Science Stan | <u>E</u>                           | NEW CROINS                               |                                                     |
|------------------------------|-----------------------------------|------------------------------------|------------------------------------------|-----------------------------------------------------|
| ticeoperate<br>2.5.2         | Manday Sachap<br>2.12             | 10100/131000<br>7-197-96-221       | NAMINI RA                                |                                                     |
| ENE UABLY                    | Manage 2.45                       | 10100/16(03)<br>477700-1.8.        | ₩PS Office 2016                          |                                                     |
| acaje elizane                | 240 PESSA                         | SHIGHNEISH<br>SHI-SHORE            | インストールを切り また<br>ロニロライビンス家が美国 同時します ライビンス |                                                     |
| star sal y seuser<br>Utimase | TOB SAME Protocol                 | ABADONO AN<br>ACOD CABR            | インストール                                   |                                                     |
| ADD-SATY TOOLS               | Maa bropon<br>Hoosalty            | -0060730508<br>-260963 <b>6</b> 05 |                                          |                                                     |
| Source<br>Secure             |                                   | -0000758-050<br>2-195-58-32        |                                          |                                                     |
| I e                          | ្ត្រំ ្ន                          | 9                                  |                                          | 13132<br>→ 16 ∰ at 0 A 201700/00<br>→ 16 % at 1 A A |

(4) インストールが完了すると、デスクトップに WPS Office のショートカットが現れますので、どれかひとつを実行してください。

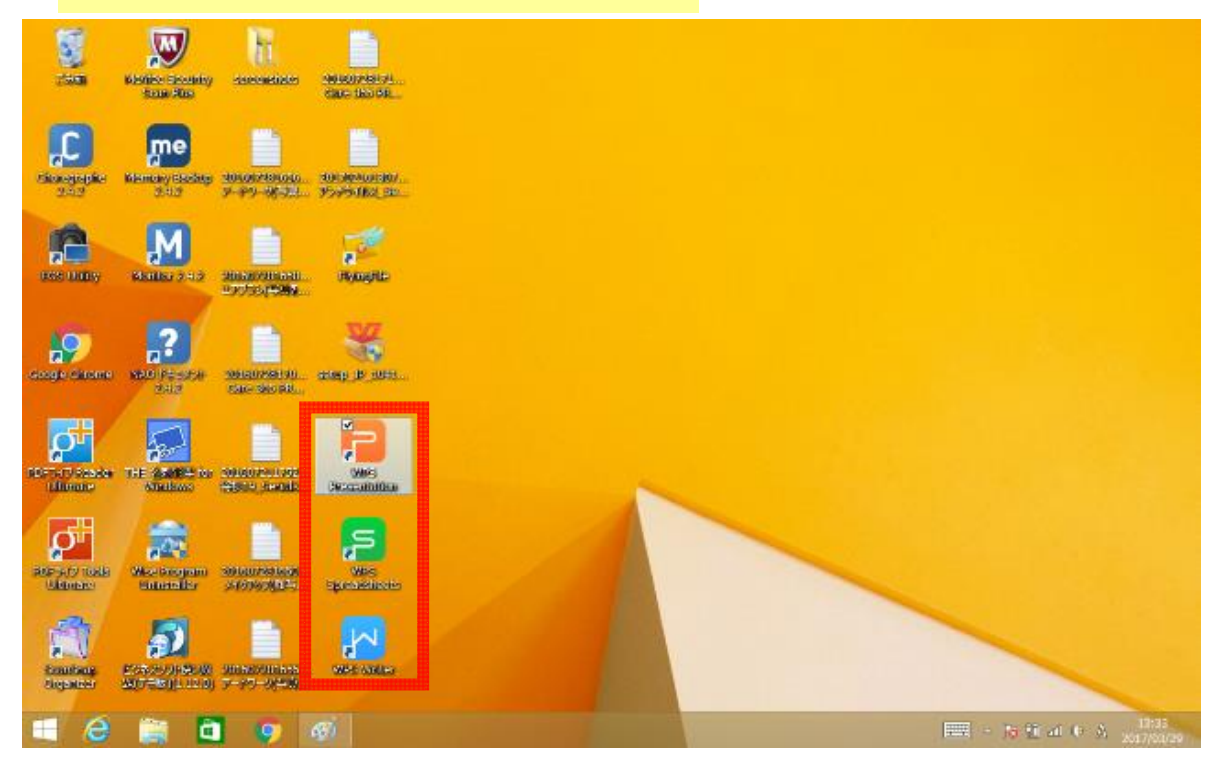

| 9          | シリアル管理   | 里 | × |  |
|------------|----------|---|---|--|
| シリアル管理     |          |   |   |  |
| 追加         | 首唱》      |   |   |  |
| 登録済シリアル 起動 | 可能なプログラム |   |   |  |
|            |          |   |   |  |
|            |          |   |   |  |
|            |          |   |   |  |
| 現状:<br>《   |          |   | > |  |
|            |          | 1 |   |  |

(6) 「シリアル番号」画面が表示されますので、シリアル番号を入力後、「OK」をクリッ クしてください。

| シリアル管理       |             |          |    |       |
|--------------|-------------|----------|----|-------|
| iŝho         | 育哪家         |          |    |       |
| PARTIES INTO | おまたさまたっていたこ |          |    | 2     |
|              | シリアノ        | レ番号を入力しる | ŧŦ |       |
| シリアル番号を2     | く力してください    |          |    |       |
|              |             |          |    |       |
|              |             |          | OK | キャンセル |
|              |             |          |    |       |
|              |             |          |    |       |
| 現状:          |             |          |    | ,     |
|              |             |          |    |       |
|              |             |          | OK | キャンセル |
|              |             |          |    | -     |
|              |             |          |    |       |

|                                 | シリアル管理                                                 | >           |
|---------------------------------|--------------------------------------------------------|-------------|
| シリアル管理                          |                                                        |             |
| 這加                              |                                                        |             |
| ●録演会リスル                         | 総計可能なゴルクラム                                             |             |
| *****.*****.*****               | **_***** Writer(有効) Presentation                       | (有効) Spread |
|                                 | en anderen Research service services services services |             |
|                                 |                                                        |             |
|                                 |                                                        |             |
|                                 |                                                        |             |
| <                               |                                                        |             |
| <<br>現状: Writer(未使用) Press      | entation(未使用) Spreadsheets(未使用)                        |             |
| <<br>現状: Writer(未使用) Prese<br>く | entation(未使用) Spreadsheets(未使用)                        | 3           |
| <<br>現状: Writer(未使用) Prese<br>く | entation(未使用) Spreadsheets(未使用)<br>OK                  | 、<br>キャンセノ  |

以上で、WPS Office のインストールは終了です。